#### Pellet Duo Boiler Install Guide

#### **Operation**

The burner operates in sequence: Fire Up, Stabilization, Work 100%, Work 50%, Work 30%, Burning OFF and Standby. The Fire Up starts the fan to blow air in the burner chamber for cleaning ash and removing accumulated gases and the pellets are fed into the burner. Inside the combustion chamber, the igniter (heating element) starts. When the controller receives a light signal above detection of 25% from the fire sensor (photocell), Stabilization starts until the flame is stabilized. After the burner goes in Work 100% (High Fire) then Work 50% (Medium Fire) and Work 30% (Low Fire) until it reaches the setpoint temperature. The Burning OFF is activated when the operating temperature is exceeded to stop feeding and to burn away the remaining fuel. The burner cleans with the moving grates pushing down the ashes. The burner then goes into Standby until the temperature differential triggers a new cycle.

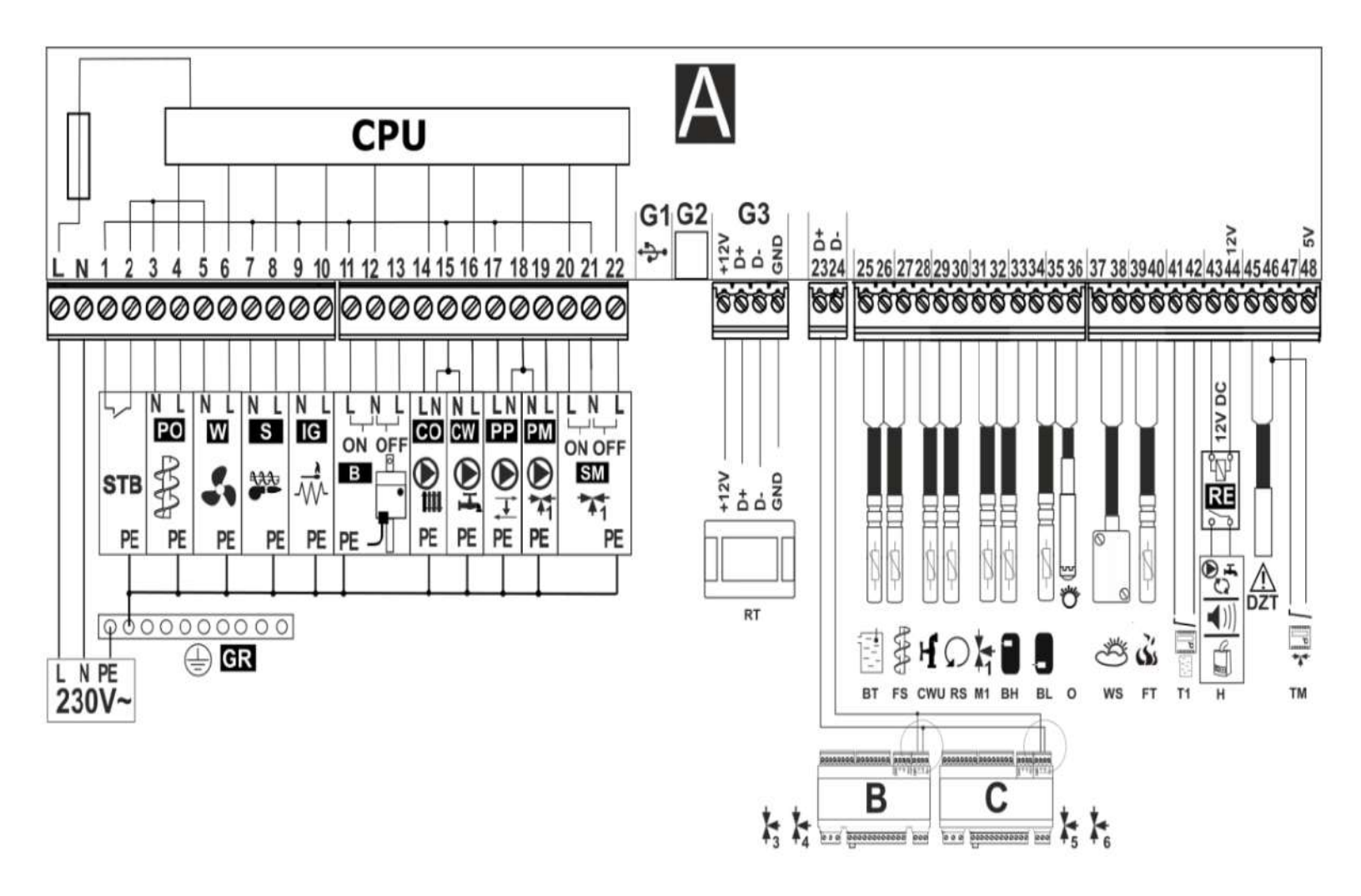

| Mai  | n menu                   |
|------|--------------------------|
| Info | rmation                  |
| Boil | er settings              |
| Ope  | erating mode             |
| •    | House heating            |
| •    | HUW priority             |
| •    | HUW no priority          |
| HU   | W settings*              |
| Sur  | nmer/Winter              |
| Boil | er pump                  |
|      | CH pump activation temp. |
| Circ | culation pump*           |
| Mix  | er 1-5 settings*         |
| Ger  | neral settings           |
| Mar  | nual control             |
| Ser  | vices settings           |

| Boile | er settings                |     |
|-------|----------------------------|-----|
| Pres  | et boiler temp.            |     |
| Burn  | er settings                | 1   |
|       | Fan output                 | 1   |
|       | Feeder operation           |     |
|       | Feeder interval            |     |
| Boile | er hysteresis              |     |
| Roo   | m thermostat               | ١.  |
|       | Thermostat selection:      | 11  |
|       | Off, Universal, TIS TRONIC |     |
| •     | Stand. t. CH from therm.   |     |
|       | Oper. t. CH from therm.    |     |
|       | Reduction boiler by therm. |     |
|       | Room temp. factor          |     |
| Wea   | ther control *             | 11  |
|       | Boiler weather control     | 1   |
|       | Heating curve boiler       |     |
| •     | Curve translation          |     |
| Man   | ual burning                |     |
| Fuel  | level                      |     |
| •     | Alarm level                | 1   |
|       | Fuel level calibration     |     |
| Nigh  | t time decrease            |     |
|       | On                         | 1   |
|       | Reduction value            |     |
|       | Schedule                   |     |
|       |                            |     |
| Sum   | imer/Winter                |     |
| SUN   | IMER mode                  |     |
| •     | Off                        |     |
| •     | On                         |     |
| •     | Auto*                      |     |
| Activ | /. temp. SUMMER            |     |
| Dea   | ctv. temp. SUMMER          | ] [ |

| Service settings                            |                                                                   |
|---------------------------------------------|-------------------------------------------------------------------|
| Boiler settings                             |                                                                   |
| Installation                                |                                                                   |
| Service counters                            |                                                                   |
| Destere defeulte est                        |                                                                   |
| Restore defaults set.                       | BURNING OFF settings                                              |
| n - 1                                       | Max time                                                          |
| Boller settings                             | Extending                                                         |
| Burner settings                             | • Fan                                                             |
| WORK                                        | Threshold detection                                               |
| <ul> <li>FIRE TEST</li> </ul>               | FAN settings                                                      |
| <ul> <li>FIRE UP</li> </ul>                 | Min output                                                        |
| <ul> <li>STABILIZATION</li> </ul>           | Max output                                                        |
| <ul> <li>BURNING OFF</li> </ul>             | STOKER settions                                                   |
| <ul> <li>FAN</li> </ul>                     | STOKEN settings                                                   |
| <ul> <li>STOKER</li> </ul>                  | Extending time                                                    |
| <ul> <li>BELIMO</li> </ul>                  | Push time                                                         |
| Min. boiler temp.                           | BELIMO settings                                                   |
| Max. boiler temp.                           | Forward time                                                      |
| Boiler hysteresis                           | Return time                                                       |
| Room thermostat                             | Pause time                                                        |
| Pump off                                    | <ul> <li>Support mode:</li> </ul>                                 |
| Burning off                                 | Cleansing in work, Fuel drop                                      |
| No fuel detection time                      |                                                                   |
| Max feeder temp                             | Installation                                                      |
| Poilor cooling tomp                         | Pumps                                                             |
| Boller cooling temp.                        | CH stand. load. HUW                                               |
| Return protection 4D                        | Min. HUW temp.                                                    |
| <ul> <li>Operation mode</li> </ul>          | <ul> <li>Max. HUW temp.</li> </ul>                                |
| <ul> <li>Min. return temp.</li> </ul>       | <ul> <li>Boiler inc. by HUW and M.</li> </ul>                     |
| <ul> <li>Return temp, hysteresis</li> </ul> | HUW oper, extension                                               |
| Valve closing                               | <ul> <li>Circulation support*</li> </ul>                          |
| eeder efficiency *                          | Buffer*                                                           |
| Energy density *                            | Buffer support                                                    |
| Tank capacity *                             | <ul> <li>Loading start temp.</li> </ul>                           |
|                                             | <ul> <li>Loading end temp.</li> </ul>                             |
| WORK settings                               | <ul> <li>Min, buffer temp.</li> </ul>                             |
| <ul> <li>Hysteresis 30%</li> </ul>          | HOutput                                                           |
| <ul> <li>Fan output 30%</li> </ul>          | • Off                                                             |
| <ul> <li>Feeding pause 30%</li> </ul>       | Circulation pump                                                  |
| <ul> <li>Hysteresis 50%</li> </ul>          | Alarms                                                            |
| <ul> <li>Fan output 50%</li> </ul>          | Reserve boiler                                                    |
| <ul> <li>Feeding pause 50%</li> </ul>       | Deacty, temp.                                                     |
| <ul> <li>Hysteresis burning off</li> </ul>  | H Output (mod)*                                                   |
| FIRE TEST settings                          | Pump protection boiler*                                           |
| <ul> <li>Test duration</li> </ul>           | Support                                                           |
| Fan output                                  | Start temp                                                        |
| <ul> <li>Threshold detection</li> </ul>     | Stan temp.                                                        |
| FIRE UP settings                            | Mixer 1.5 settinge*                                               |
| Blow-in time                                | Mixer 1-0 setungs                                                 |
| Blow-in output                              | Mixer support:     Off CH on Electron Rump alou                   |
| Min fan output                              | Thermostat selection                                              |
| Max fan outout                              | Min_mixer temp                                                    |
| Feeding time                                | <ul> <li>Min. mixer temp.</li> <li>Max. mixer temp.</li> </ul>    |
| Start time                                  | <ul> <li>Wax. mixer temp.</li> <li>Value opening time.</li> </ul> |
| Heater operation time                       | Valve opening time                                                |
| Heater interval                             | Operat is SUMMED                                                  |
| Threshold detection                         | Operat. In SUMMER                                                 |
| Heater extension                            | Wilker input dead zone                                            |
| STABLIZATION softings                       | Vaive opening - alarm                                             |
| Stabilization mode                          | Integrational range                                               |
| Stabilization mode                          | Minimum closing*                                                  |
| Stabilization time 50%                      | Inimum closing     Temperature imme                               |
| <ul> <li>Stabilization time 50%</li> </ul>  | Temperature jump                                                  |
| <ul> <li>Stabilization time 100%</li> </ul> | <ul> <li>Time temp. control</li> </ul>                            |

# Service Setting Password: 0-0-0-0

## **1** Controller Setting

Make sure to set your boiler with the recommended settings first.

| Boiler                   | Pellet 20 | Pellet 40 | Pellet 40 | Pellet 60 | Pellet 95 | Pellet 95 |
|--------------------------|-----------|-----------|-----------|-----------|-----------|-----------|
| Fire Up                  |           |           |           |           |           |           |
| Blow-in time             | 42sec     | 42sec     | 42sec     | 42sec     | 42sec     | 42sec     |
| Blow-in output           | 80%       | 80%       | 80%       | 80%       | 80%       | 80%       |
| Min. fan output          | 50%       | 50%       | 50%       | 50%       | 50%       | 45%       |
| Max. fan output          | 80%       | 80%       | 80%       | 80%       | 80%       | 80%       |
| Feeding time             | 7sec      | 7sec      | 7sec      | 7sec      | 8sec      | 8sec      |
| Start time               | 220sec    | 220sec    | 220sec    | 220sec    | 220sec    | 200sec    |
| Heater operation<br>time | 120sec    | 120sec    | 120sec    | 120sec    | 120sec    | 120sec    |
| Heater interval          | 15sec     | 15sec     | 15sec     | 15sec     | 15sec     | 15sec     |
| Threshold detection      | 25%       | 25%       | 25%       | 25%       | 25%       | 25%       |
| Heater extension         | 28sec     | 28sec     | 28sec     | 28sec     | 28sec     | 25sec     |
| Stabilization            |           |           |           |           |           |           |
| Mode                     | ON        | ON        | ON        | ON        | ON        | ON        |
| Time 30%                 | 1min      | 1min      | 1min      | 1min      | 1min      | 1min      |
| Time 50%                 | 1min      | 1min      | 1min      | 1min      | 1min      | 1min      |
| Time 100%                | 1min      | 1min      | 1min      | 1min      | 1min      | 1min      |
| Work 100%                | 20KW      | 20KW      | 16KW      | 26KW      | 75KW      | 60KW      |
| Blow-in output           | 68%       | 78%       | 75%       | 82%       | 84%       | 78%       |
| Operation                | 2sec      | 2sec      | 2sec      | 2sec      | 2sec      | 2sec      |
| Interval                 | 14sec     | 14sec     | 15sec     | 12sec     | 14sec     | 18sec     |
| Hysteresis               | 15°C      | 15°C      | 15°C      | 15°C      | 15°C      | 15°C      |
| Work 50%                 | 12KW      | 12KW      | 10KW      | 16KW      | 20KW      | 20KW      |
| Hysteresis               | 7°C       | 7°C       | 7°C       | 7°C       | 7°C       | 7°C       |
| Fan output               | 50%       | 55%       | 60%       | 50%       | 60%       | 60%       |
| Feeding Pause            | 30sec     | 30sec     | 24sec     | 30sec     | 30sec     | 30sec     |
| Work 30%                 | 9KW       | 9KW       | 7KW       | 10KW      | 10KW      | 10KW      |
| Hysteresis               | 3°C       | 3°C       | 3°C       | 3°C       | 3°C       | 3°C       |
| Fan output               | 40%       | 42%       | 45%       | 45%       | 45%       | 45%       |
| Feeding Pause 50s min    | 50sec     | 50sec     | 36sec     | 50sec     | 50sec     | 50sec     |

| Burning OFF         |          |          |          |          |          |          |
|---------------------|----------|----------|----------|----------|----------|----------|
| Hysteresis          | 1°C      | 1°C      | 1°C      | 1°C      | 1°C      | 1°C      |
| Max. time           | 30min    | 30min    | 30min    | 30min    | 30min    | 30min    |
| Extending           | 30sec    | 30sec    | 30sec    | 30sec    | 30sec    | 30sec    |
| Fan                 | 40%      | 40%      | 40%      | 40%      | 40%      | 40%      |
| Threshold detection | 2%       | 2%       | 2%       | 2%       | 2%       | 2%       |
| Fan                 |          |          |          |          |          |          |
| Min. output         | 35%      | 35%      | 35%      | 35%      | 35%      | 35%      |
| Max. output         | 100%     | 100%     | 100%     | 100%     | 100%     | 100%     |
| Stoker              |          |          |          |          |          |          |
| Extending time      | 15sec    | 15sec    | 15sec    | 15sec    | 15sec    | 15sec    |
| Push time           | 40sec    | 40sec    | 40sec    | 40sec    | 40sec    | 40sec    |
| Belimo              |          |          |          |          |          |          |
| Forward time        | 152sec   | 152sec   | 152sec   | 152sec   | 152sec   | 152sec   |
| Return time         | 152sec   | 152sec   | 152sec   | 152sec   | 152sec   | 152sec   |
| Pause time          | 2min     | 2min     | 2min     | 2min     | 2min     | 2min     |
| Support mode        | Cleaning | Cleaning | Cleaning | Cleaning | Cleaning | Cleaning |

## <u>2 Fan</u>

If your fan makes a humming sound and does not turn, increase the fan minimum speed go to: Service settings / Fan settings / Min output ( >35% )

## <u>3 Boiler Pump</u>

Boiler pump 14-15. 110VAC pump must be connected using a 220VAC relay. See **Main Menu / Circulation Pump** 

| Circulation pump *    |  |  |  |
|-----------------------|--|--|--|
| Circulation support   |  |  |  |
| Circ. standstill time |  |  |  |
| Circ. operat. time    |  |  |  |
| Start temperature     |  |  |  |
| Night time decrease   |  |  |  |
| On                    |  |  |  |
| Reduction value       |  |  |  |
| Schedule              |  |  |  |

\* unavailable if no adequate sensor or additional module is connected or the parameter is hidden.

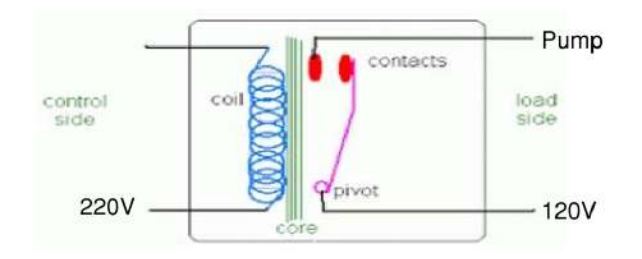

| •      | Circulation support        | Switches on the user the possibility of operating the circulating pump from the menu. The pause time between periods of operation of the pump circulation is defined by the value of the parameter <i>Circ. standstill time</i> (the recommended setting is 15-40 min.). The circulation pump operates in cycles by <i>Circ. operat. time</i> (the recommended setting is 60 -120 sec.). |
|--------|----------------------------|----------------------------------------------------------------------------------------------------|
| Buffer |                            |                                                                                                    |
| •      | Buffer support             | Switches ON/OFF buffer support.                                                                                                    |
| •      | Buffer loading start temp. | Temperature measured by upper buffer sensor at which buffer loading starts.                                                                                                    |
| •      | Buffer loading end temp    | Temperature measured by lower buffer sensor at which buffer loading ends.                                                                                                    |
| •      | Min. buffer temp.          | Temperature measured by upper buffer sensor at which the pumps are switched off and the mixer servos are closed.                                                                                                    |

### 4 Irregular Operation and Alarms

If you are experiencing irregular operation and multiple alarms please do the following steps:

- 4.1- Note your actual settings for future reference
- 4.2- In service settings reset the controller to default
- 4.3- Insert the new parameters according to #1 Controller Setting
- 4.4- Verify Belimo operation according to #8 Moving Grate
- 4.5- Make sure your feeder auger is screw properly according to #12 Feeder auger not turning
- 4.6- Make sure your fire eye sensor is clean and works properly according to #14 Flame Optic Sensor

#### 5 Thermostat

#### **TIS Tronic Thermostat RT (G3)**

Main menu / Boiler settings / Room thermostat / Thermostat selection / TIS Tronic / Room temp. factor Example: Room temp. factor. = 15, Mixer temperature will be increased by (22 °C - 20 °C) x 15/10 = 3 °C

#### Universal Thermostat T1 (41-42)

Main menu / Boiler settings / Room thermostat / Thermostat selection / Universal / Reduction Boiler by Therm When the contact opens the boiler setpoint is reduced by the Reduction Boiler by Therm.

Main menu / Boiler settings / Room thermostat / CH pump standstill time and CH pump operation time If you want the thermostat to turn the boiler pump OFF for a set duration and interval when contact opens.

#### Service settings / Boiler settings / Room thermostat

Choose whether the thermostat should turn off the boiler pump, turn off the boiler or both.

#### Zone Thermostat Universal (46-47) or TIS TRONIC (G3)

Main menu / Mixer settings / Thermostat selection and select Universal or TIS TRONIC

#### Service menu / Installation / Mixer settings / Mixer support

**ON CH:** Operate a mixing valve with a pump without maximum temperature **FLOOR:** Operate a mixing valve with a pump at low temperature **PUMP:** Activate zone pump, valve or fan

If you want the thermostat to lower the temperature of the zone:

#### Main menu / Mixer settings / Reduction temperature by thermostat

If you want the thermostat to switch off the zone pump, valve or fan: Service menu / Installation / Mixer settings and select "YES" in the "Pump OFF thermostat"

### **6 Boiler Protection Pump**

Use a 12VDC Relay with terminal 43, 44 12.18 Connecting the circulation pump Pump hot water circulation may be connected to the regulator to the H Output (terminals 43, 44) Should set the H outputs or H outputs (mod) to support the circulation pump, in the menu: Service settings  $\rightarrow$  Installation  $\rightarrow$  H Output

Support for the circulation pump to turn on the user parameter *Circulation support* in the menu:

### 7 Mix Pellets / Corn

Mix them 60% pellets / 40% corn.

To mix more than 40% corn can cause sporadic combustion failure.

### 8 Moving Grate (Belimo)

burner and shaking grills

N 0:00 / 1:4

If the moving grate motor is not working, verify the wiring is as below.

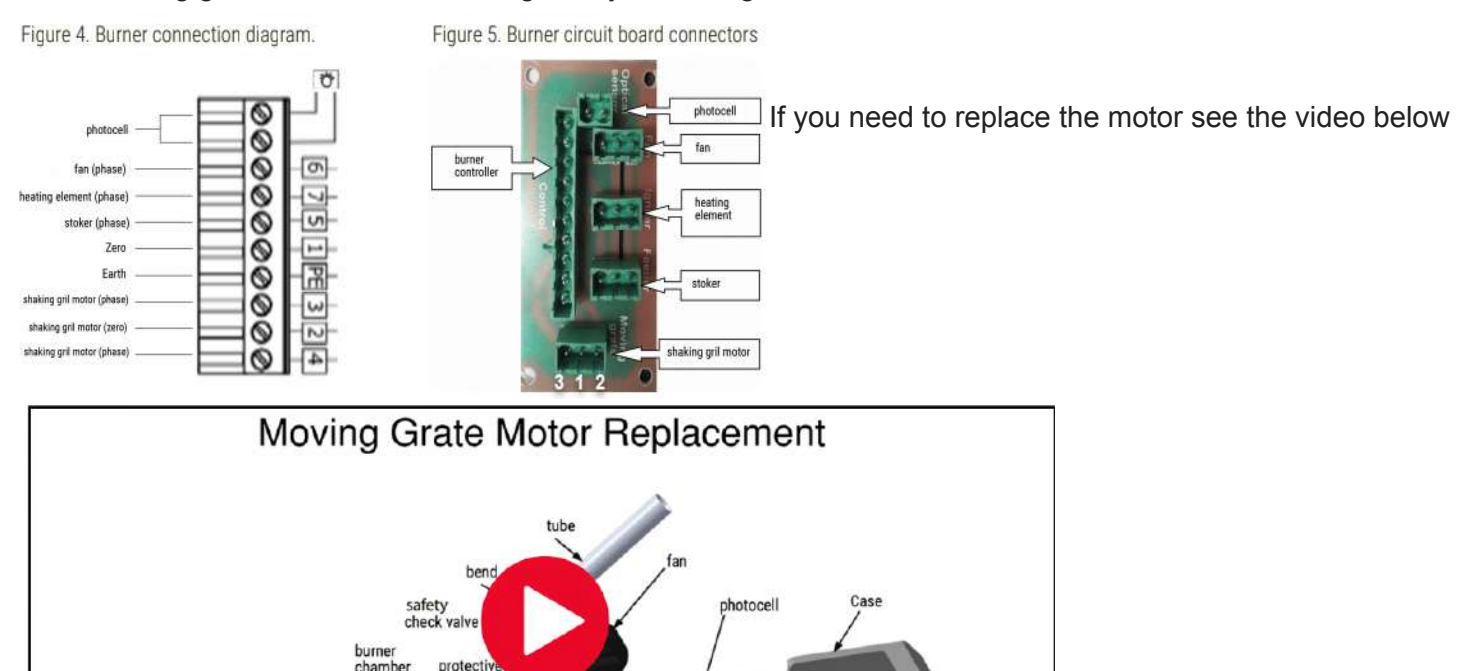

Moving Grate Moto

📾 🧈 🖬 🗔 🖸

st

heating element.

## 9 Igniter

If the igniter is not working. Disconnect the igniter wire from the controller. Go in manual control and turn ON the igniter. If you have 220V at the controller terminal and still not working when connected it is broken.

### 10 Blank Screen

Verify connection using the electrical diagram.

- Make sure to switch ON the controller.
- Verify those parameters with a multimeter.
- 10.1-220V L to N
- 10.2- Controller fuse continuity
- 10.3- Verify terminal 1-2 is jump and 45-46 is jump (11-12 is jump on UNI boiler only)

10.4- If none of this work disconnects all from the controller except the L, N and the 2 jumpers.

\*The controller must be kept away from hard freezing, overheating, water or a very high humidity environment. If water or condensation enters the controller immediately disconnect and dry using a hair dryer at low temperature. Wait 24hrs and reconnect.

## 11 Hopper sides and auger

Hopper (pellet storage) can be installed on both sides of the boiler. Make sure to position the auger on the side of the boiler. You may have to flip the steel plate with the auger sliding hole. See right wrong installation of auger opposite to the boiler. Hopper (pellet storage) can be installed on both sides

## 12 Feeder auger not turning

- Verify if the motor operates
- If the motor operates but the auger does not turn well or stop to turn with small restriction remove the feeder
- Remove the moving grates by unclipping both sides and sliding out the grate mechanism
- Remove the 4x Screw Star #2 to slide out the feeder
- Locate the allen screw 5mm head and unscrew 1 turn
- Slide the auger out and verify the shaft condition
- If the shaft is damaged when reinserting the auger move the shaft 1/4" forward
- Make sure to thigh strongly the allen set screw back on the flat face of the shaft
- Reassemble reversely

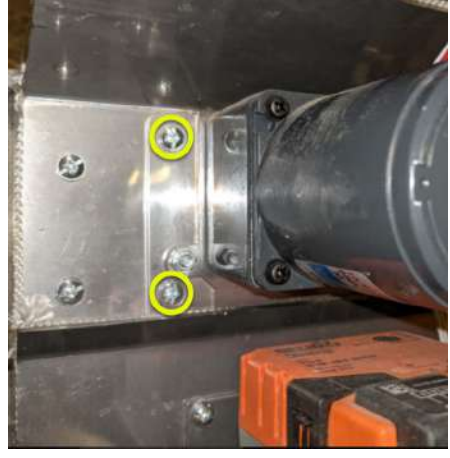

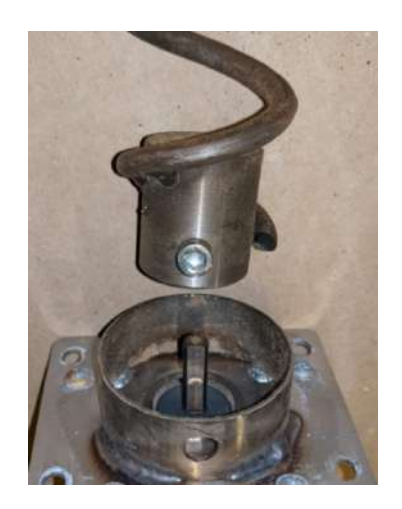

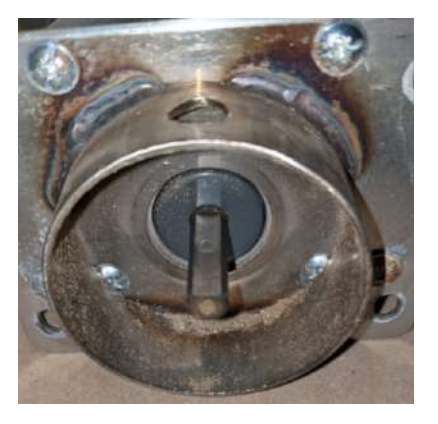

## 13 STB Overheating

1- Terminal 1 and 2 must be jumped.

2- See if you have 220V between L-N

## 14 Flame Optic Sensor

Flame sensor must be connected to terminal 35-36.

95% of the trouble with a flame sensor is actually bad wiring.

If there is no reading then disconnect the flame sensor and replace it with a jumper.

Controller should show 100%. If not showing 100% restore to default controller.

Use a multimeter with a flame sensor. Apply a flashlight directly to the flame sensor eye. Resistance should be very low <100 $\Omega$ . Then apply electrical tape on the eye. Resistance should be very high >10'000 $\Omega$ .

## 15 DZT thermal protection sensor

The DZT sensor must be connected to terminal 45-46. <u>DZT-1 thermal sensor</u>, Open: 185°F/85°C, Close: 140°F/60°C. Error code: **Opening doors or flaps tray**. If you operate at higher temperature you can order another <u>DZT-2</u>. <u>DZT-2 thermal sensor</u>, Open: 200°F/95°C, Close: 155°F/70°C.

## 16 Back Plate

Plate goes on the rear of the burning chamber. In front of the flame.

### 17 Feed temperature sensor damage

Look carefully since 2 wires connect to the same terminal 26

## 18 Overheating of the boiler

See boiler sensor wires connection Terminal 25-26

### 19 Thermowell on top of boiler

For boiler temperature sensor and DZT (190F overheating bimetallic sensor) Terminal 45-46

## 20 Smoke in Flexible Tube

Verify that the stainless check value is clean and that the nuts counterweight allows the check value to close properly.

## 21 Backfire

- Backfire is caused by a very bad draft
- Clean the tube with a brush.
- Remove the twist turbulators in the heat exchanger to increase draft and exhaust gas temperature. The twist turbulators are only useful to increase heat exchange if using the boiler to maximum capacity most of the time
- You may also need to remove a couple of iron grates.
- Verify that your chimney height is optimum. The minimum chimney height for a small-capacity boiler is 16ft with a minimal amount of elbows.

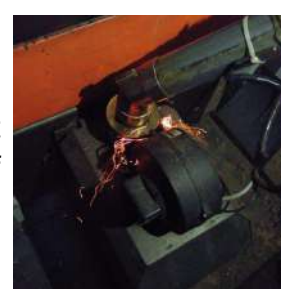

# Opening doors or flaps tray.

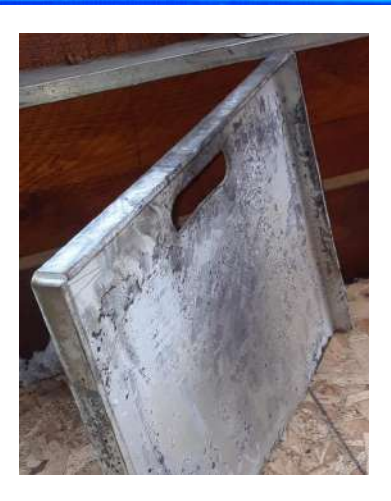

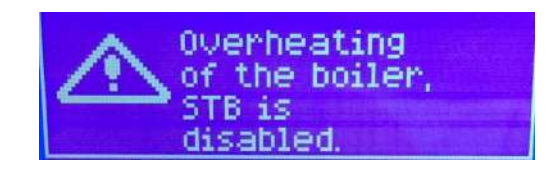

- Also, check the burner it should be free of ash. Fuel coming in no excess. The burner's self-cleaning
  system could work incorrectly, the break period should be switched to "0".
- When the chimney draft is bad in warm weather above 32°F (0°C) careful cleaning must be done more frequently.

#### ecoSTER Touch Service settings

There are two "levels" in the ecoSTER TOUCH menu. The first one concerns the settings of the ecoSTER itself, the second concerns the boiler settings.

Probably the customer enters the service code in the section of the ecoSTER settings, not the boiler.

To get to the service settings of the boiler, please enter the boiler settings and then to the boiler service settings.

Code for ecoSTER TOUCH settings is **1410**.

#### ecoNET

1 Plug your unit to power and to controller

2 WiFi must be available or connect RJ45 ethernet cable to your modem

#### 3 Configure connection with your boiler controller

| General settings   |
|--------------------|
| Clock              |
| Screen brightness  |
| Screen contrast    |
| Sound              |
| Weather correction |
| Language           |
| Update             |
| WiFi settings*     |

3.1 Choose WPA2 in Security

3.2 Insert your WiFi name and password

3.3 ecoNET module will show connection to network (if not showing connection go back to 3.2)

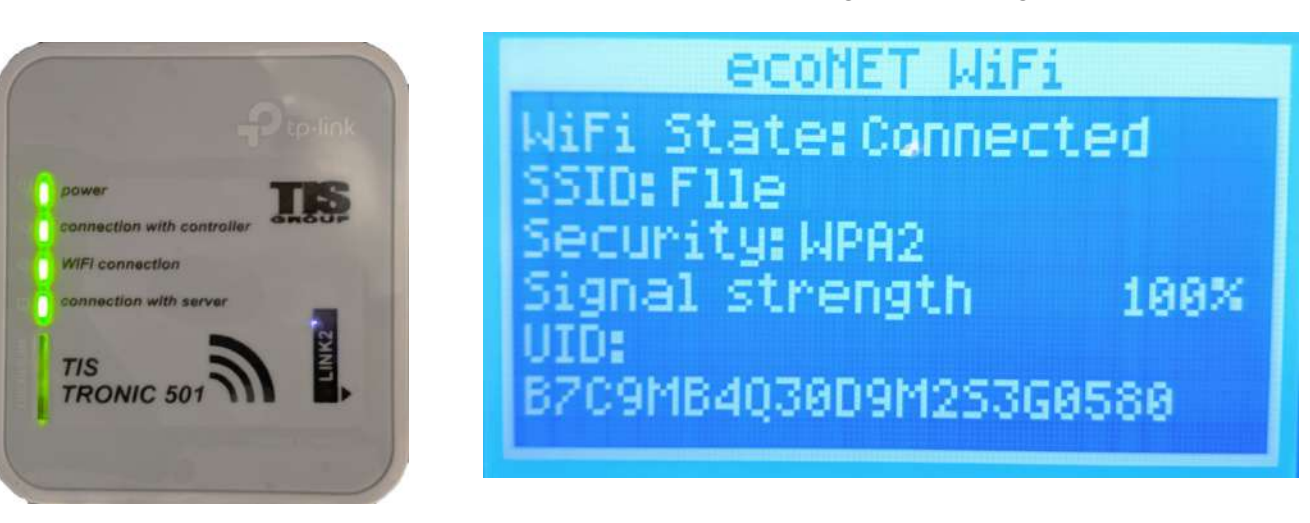

4 Go to www.econet24.com to register and download your phone app

3.12.7Service settings

×

You must enter service password in order to enter the settings.

- Hotel mode disables editing other room thermostats and access to this device menu. User can execute only basic settings.
- Visibility in other panels enabling options of preview and edition of this device from other room thermostats.
- Restore default settings returning to default settings.
- Touch panel calibration enables calibrating the touch panel.

#### Advance Service settings from ecoNET WiFi

The correct password is 2010

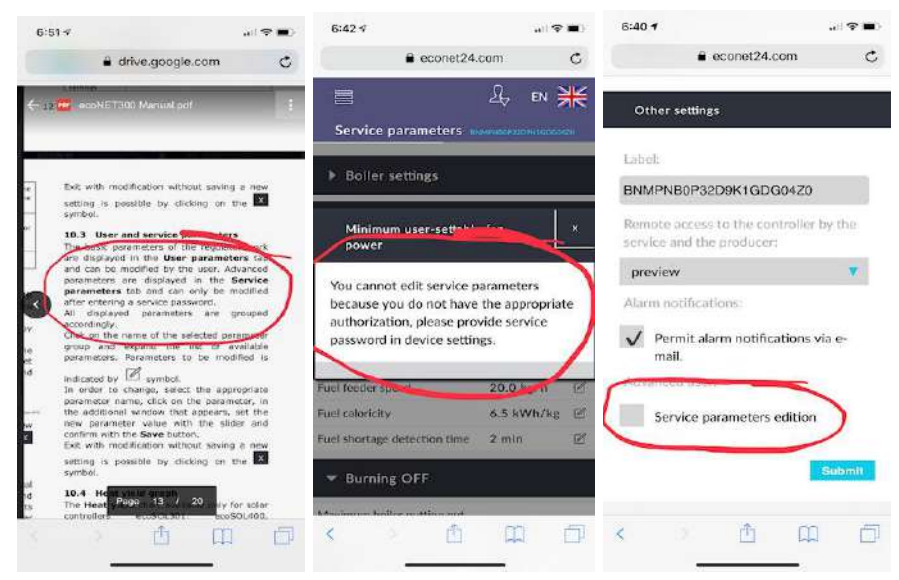

#### **Wire Connection**

If WiFi is not available to site use RJ45 cable to link your router to ecoNET module. Use for outdoor Cat5e burial cable up to 250ft.

#### <u>Schedule</u>

10.7 Schedule

In the **Schedule** tab user have the option of setting the time intervals, according to the

list after clicking on the symbol:
reduction preset temperature of the heating circuits for boiler regulators.
Turn on the schedule by selecting On for the available circulation from the list, and enter the decreasing temperature value in the Decrease field, .e.g. 10°C. On a bar chart daily graph (24 hours), click on the appropriate bars (each bar corresponds to 30

Decreasing of preset temperature can be set separately for all days of the week.

minutes), which allows to set the active temperature reduction in the selected time

interval. Once set, choose Save.

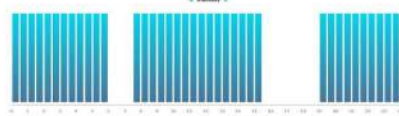

In the example above, on Tuesday, the preset temperature for the heating circuit is reduced by  $10^{\circ}$ C between 6:00 and 7:30 and 15:30 to 19:00. In other ranges, the preset temperature will not be lowered. • switch on or off for heat pump circuits.

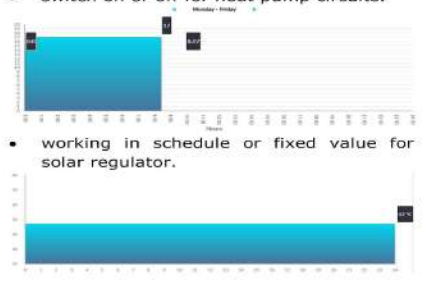

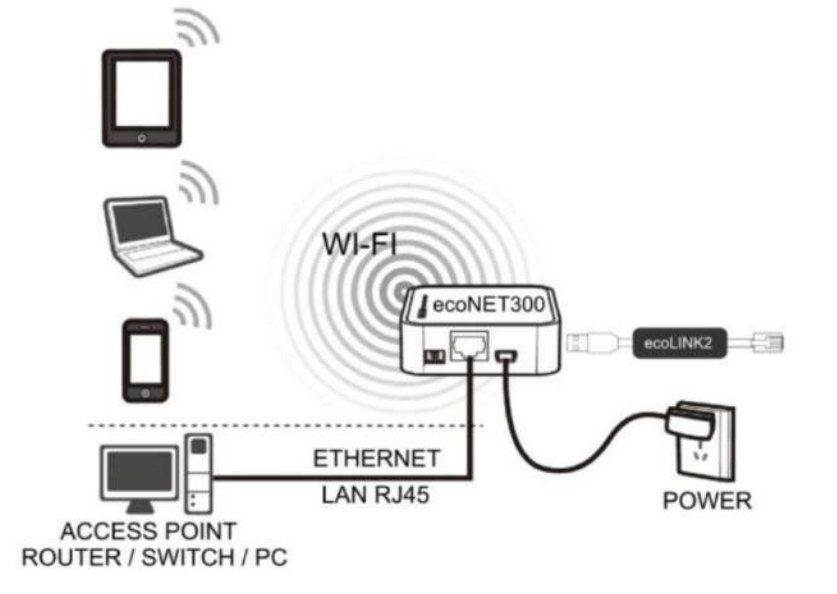

For more information go to: pellet.mbtek.com